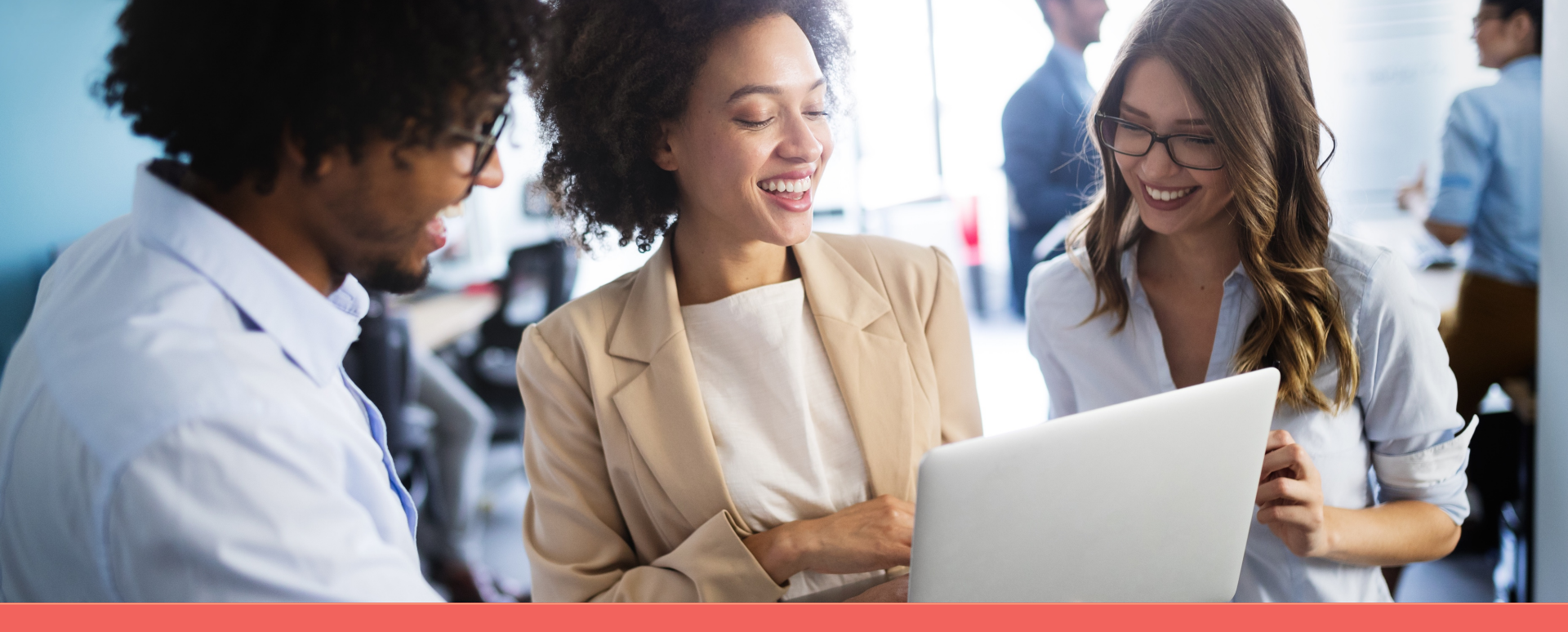

### Navigating the enrollment wizard

How to enroll

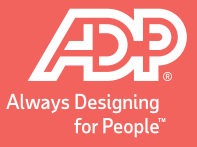

Copyright © 2021 ADP, Inc ADP Confidential.

## Your 4 to-dos ...

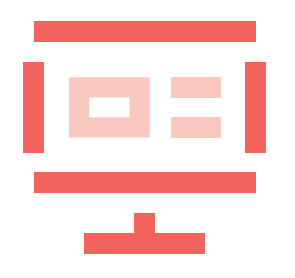

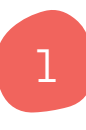

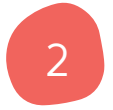

**Review your benefits** – in your personalized enrollment video, on My TotalSource<sup>®</sup>, or in your print enrollment package

**Get answers** on the MyLife website (MyLife-ts.adp.com) and/or by calling a MyLife Advisor (800-554-1802)

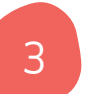

**Gather** dependents' SSNs and **choose** primary care doctors, if needed

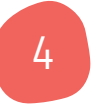

**Enroll** on My TotalSource (MyTotalSource.com) by your deadline

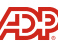

### Login to My TotalSource

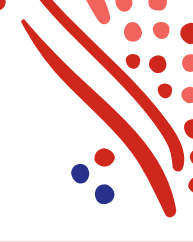

| Welcome to ADP<br>TotalSource®                  |                                                                                               |
|-------------------------------------------------|-----------------------------------------------------------------------------------------------|
| ٩                                               | Can't Log In?                                                                                 |
| Remember My User ID 🕢 Password (case sensitive) | Reset your password<br>quickly by clicking<br><b>Forgot Password</b> on<br>the My TotalSource |
| SIGN IN                                         | login screen                                                                                  |
| Forgot your user ID/password?                   |                                                                                               |
| Need an account? SIGN UP                        |                                                                                               |

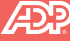

### Start your online benefits enrollment

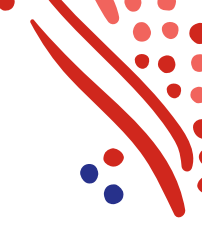

### Myself > Benefit Enrollment Home Myself Wedne Personal Information Benefits Stay Personal Profile Benefit Programs Benefits Resource Center Employment Profile Select My Benefits Commuter Benefits Pay Benefit Enrollment New! Benefit Enrollment Spending Accounts W2 Statements under the Myself Pay Statements pull-down menu Life Events Retirement Program Tax Withholding Direct Deposit Leave of Absence Total Compensation **Talent Development** New! Performance Review TotalSource University

### Copyright © 2021 ADP, Inc. ADP Confidential.

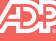

### OE enrollment

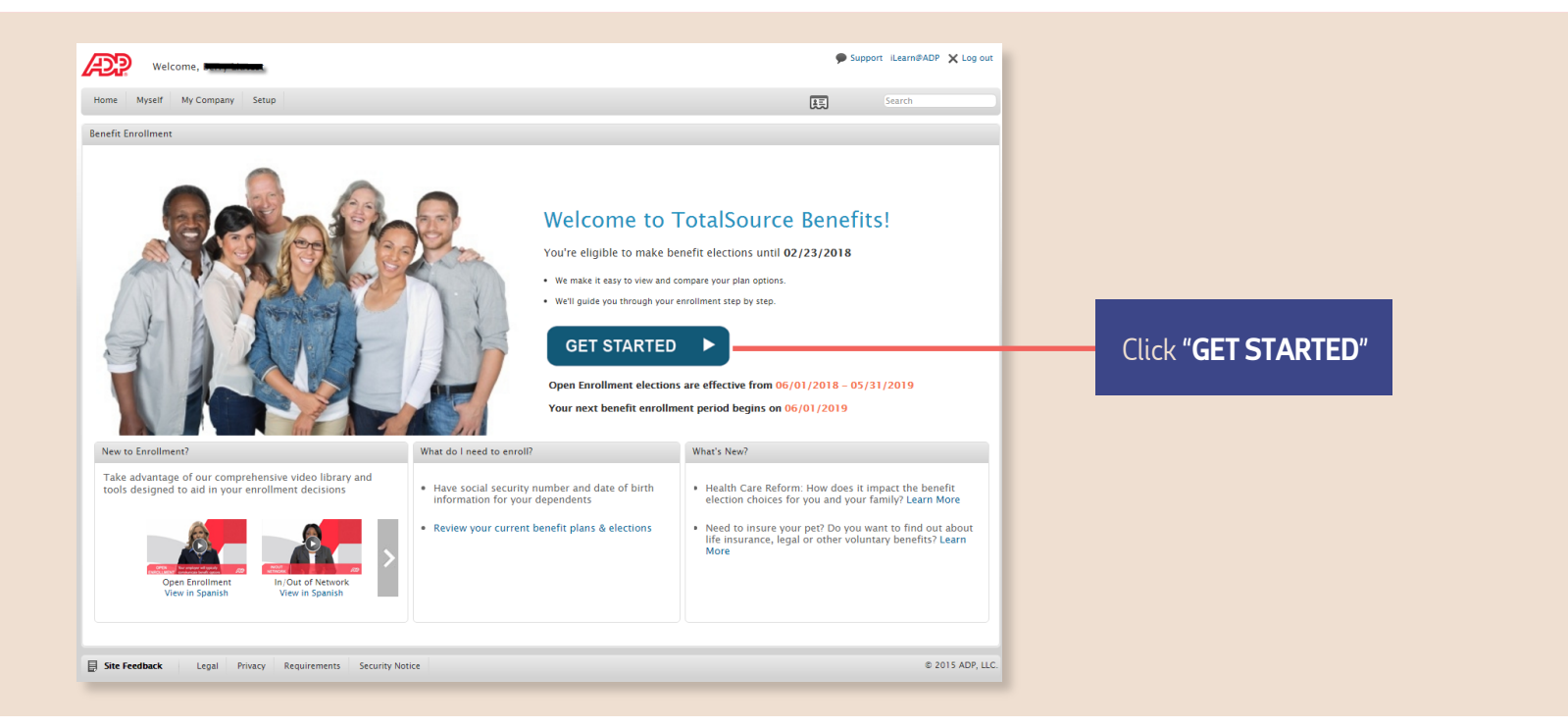

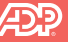

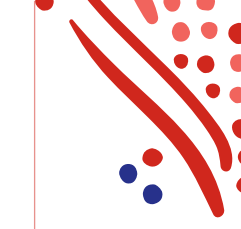

### Review your family information

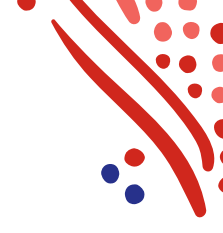

| Welcon                | me, Irene Test                                     |                                       |                      |                    |         |        |                |            |                | Support 🗙 Log out                                                                                                    |
|-----------------------|----------------------------------------------------|---------------------------------------|----------------------|--------------------|---------|--------|----------------|------------|----------------|----------------------------------------------------------------------------------------------------|
| Home Myself I         | My Company Setup                                   | )                                     |                      |                    |         |        |                |            | 馬              | Search Q                                                                                                    |
| Benefit Enrollment    |                                                    |                                       |                      |                    |         |        |                |            |                | κ <sup>37</sup>                                                                                                    |
| Review Family         | Information Ele                                    | ect Benefits Rev                      | iew and Submit       | Elections          | Confirm | nation |                |            |                |                                                                                                    |
| All family members (d | amily Information<br>energents) that you of<br>per | <b>N</b><br>Ian to enroll in benefits | must be listed below | w                  |         |        |                |            |                | Name     Irene Test       File Number     000097       Benefit Plan Year     02/01/2014-05/31/2014       Waiting Period     30 Days |
| First Name            | Last Name                                          | Birth Date                            | SSN                  | Relationship       | G       | ender  | Marital Status | Disabled 🕕 | Tax Dep 🕕      | Class Cd A                                                                                                    |
| Irene<br>John         | Test<br>Smith                                      | 9/4/1977                              | show                 | Employee<br>Spouse | F       | emale  |                |            |                | Save Cancel                                                                                                    |
| Finish Later          |                                                    |                                       |                      |                    |         |        |                |            |                | Go to Medical ►                                                                                                    |
| Site Feedback         | Legal Privacy                                      | Requirements                          |                      |                    |         |        |                |            | © Copyright 20 | 14 Automatic Data Processing, Inc.                                                                                                  |

Easy to use Benefits Enrollment Wizard

Add, delete and modify dependents

Copyright © 2021 ADP, Inc. ADP Confidential.

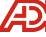

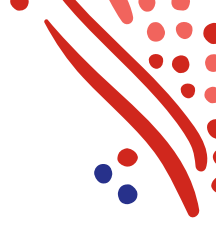

### Compare and choose your benefits

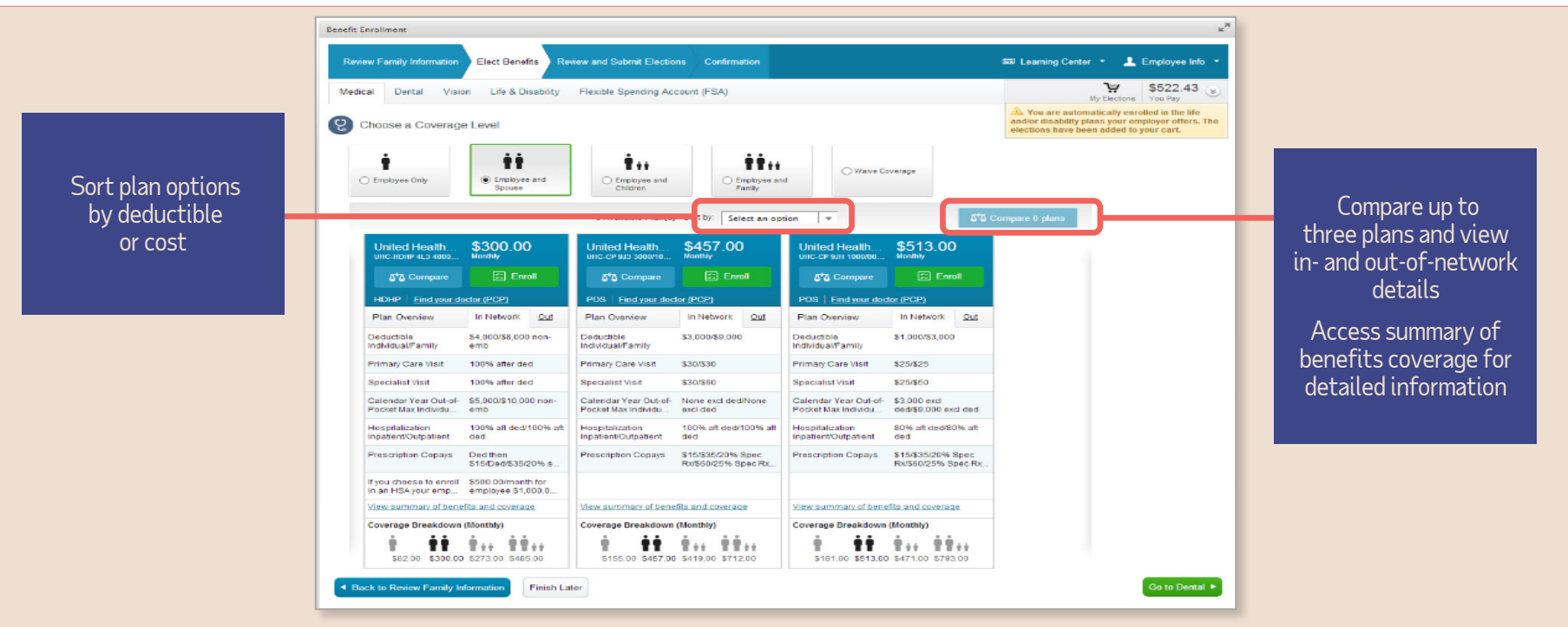

7

### Select your medical plan

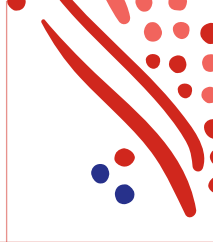

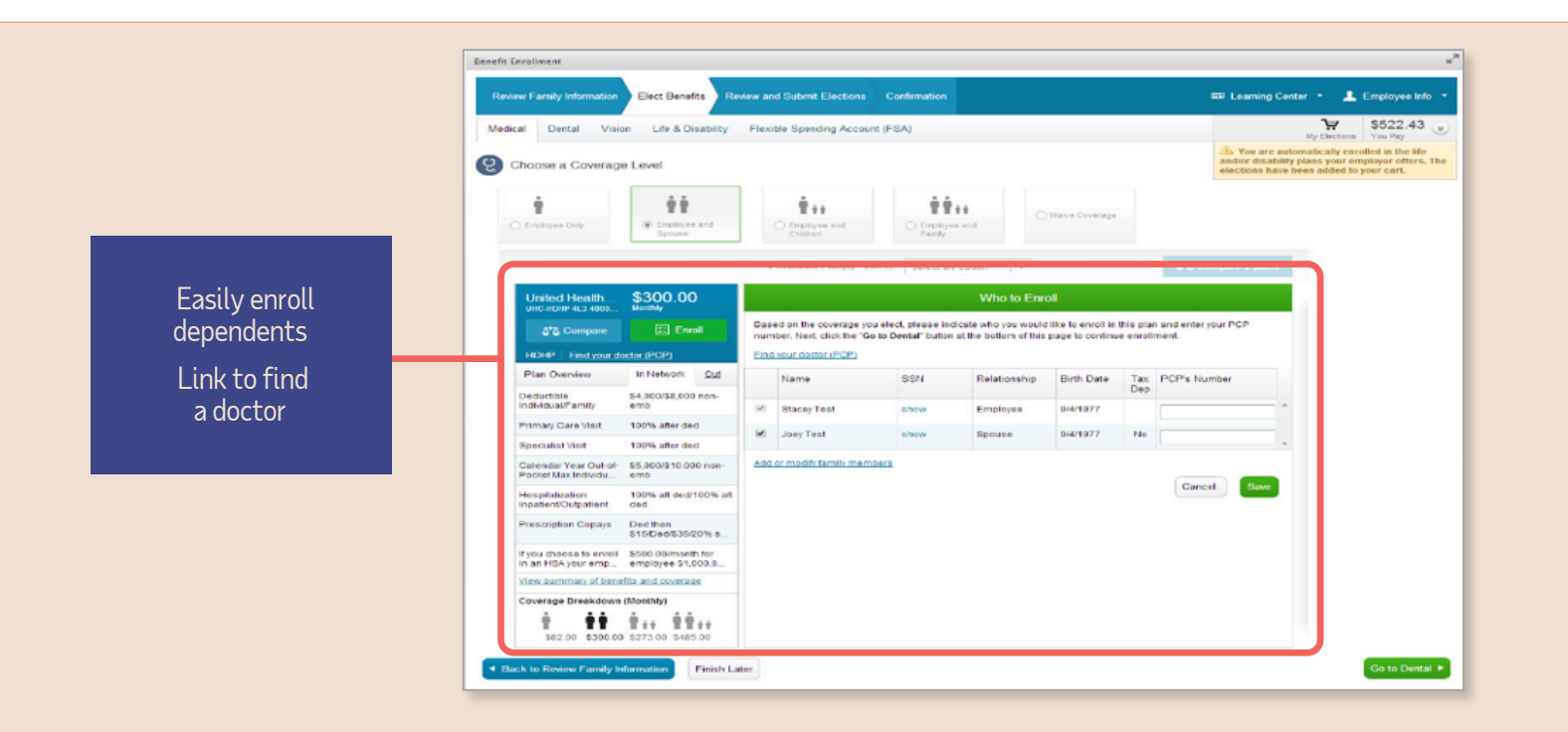

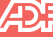

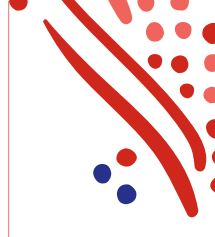

### Select your medical plan (continued)

|                                                                                                    | on Life & Disability                                                                                                    | y Flexible Spending                                           | Account (FSA)       |                      | My Elec                                          | tions You Pay                                  |
|----------------------------------------------------------------------------------------------------|----------------------------------------------------------------------------------------------------|---------------------------------------------------------------|---------------------|----------------------|--------------------------------------------------|------------------------------------------------|
| oose a Coverage                                                                                                    | e Level                                                                                                    |                                                               |                     |                      | Medical<br>Life<br>Long Term Disability          | \$197.00<br>\$0.00<br>\$0.00                   |
| ÷                                                                                                    | ÷ •                                                                                                    | ÷                                                             | ėė                  | Waive Coverage       | Benefits Cost                                    | \$197.00                                       |
|                                                                                                    |                                                                                                    |                                                               |                     | Lhave other coverage | FSA Contribution                                 | \$0.00                                         |
| mployee Only                                                                                                    | Spouse                                                                                                    | Children                                                      | Family              | O Another Reason     | Your Total Cost                                  |                                                |
|                                                                                                    |                                                                                                    |                                                               |                     |                      | Monthly<br>Dec Decided                           | \$197.00                                       |
| ailable Plans 🛛 🗖 2                                                                                                    | for Comparison Sort by                                                                                                    | Monthly Cost                                                  | Y                   |                      | Per Pay Period                                   | \$98.50                                        |
| Kaiser Permane<br>KALHMO 1000-South                                                                                                    | ente \$197.00<br>Monthly                                                                                                    |                                                               | Plan Sele           | ction Complete       | and/or disability plans y elections have been ad | your employer offers. The<br>ded to your cart. |
| Plan Overview                                                                                                    | In Network Out                                                                                                    | <ul> <li>You have chosen to e</li> <li>Irene Test</li> </ul>  | nroll:              |                      |                                                  |                                                |
| Deductible<br>Individual/Family                                                                                                    | \$1,000/\$2,000                                                                                                    | <ul> <li>John Smith</li> <li>To continue, choose (</li> </ul> | Go to Dental below. |                      |                                                  |                                                |
|                                                                                                    |                                                                                                    |                                                               |                     |                      |                                                  |                                                |
| Primary Care Visit                                                                                                    | \$30                                                                                                    |                                                               |                     | Change Dependent     | s Change Plan                                    |                                                |
| Primary Care Visit<br>Specialist Visit                                                                                                    | \$30<br>\$30                                                                                                    |                                                               |                     | Change Dependents    | s Change Plan                                    |                                                |
| Primary Care Visit<br>Specialist Visit<br>Calendar Year Out<br>of-Pocket Max                                                                                                    | \$30<br>\$30<br>- \$3,000/\$6,000                                                                                                    |                                                               |                     | Change Dependent:    | s Change Plan                                    |                                                |
| Primary Care Visit<br>Specialist Visit<br>Calendar Year Out<br>of-Pocket Max<br>Hospitalization<br>Inpatient/Outpati                                                                                               | \$30<br>\$30<br>- \$3,000/\$6,000<br>70% after ded/70%<br>after ded                                                                                                    |                                                               |                     | Change Dependent     | s Change Plan                                    |                                                |
| Primary Care Visit<br>Specialist Visit<br>Calendar Year Out<br>of-Pocket Max<br>Hospitalization<br>Inpatient/Outpati<br>Prescription<br>Copays                                                                     | \$30           \$30           \$3,000/\$6,000           70% after ded/70%           after ded           \$10,copay/\$30 aft           \$10,000,covered/Not                                                                                                    |                                                               |                     | Change Dependent     | s Change Plan                                    |                                                |
| Primary Care Visit<br>Specialist Visit<br>Calendar Year Out<br>of-Pocket Max<br>Hospitalization<br>Inpatient/Outpati<br>Prescription<br>Copays<br>View summary of b                                                | \$30           \$30           \$3,000/\$6,000           70% after ded/70% after ded           \$10 copay/\$30 aft \$100/Not Covered/Not covered/Not coverad/Not covered/Not coverad/Not coverad/Not co                                                                                                    |                                                               |                     | Change Dependent     | 6 Change Plan                                    |                                                |
| Primary Care Visit<br>Specialist Visit<br>Calendar Year Office<br>Of-Pocket Max<br>Hospitalization<br>Inpatient/Outpatian<br>Prescription<br>Copays<br>View summary of E<br>Coverage Breakdown<br>\$86.00 \$197.00 | \$30<br>\$30<br>\$3000/\$6,000<br>70% after ded/70%<br>after ded<br>\$10 copay/\$30 aft<br>\$100/hot Covered/Not<br><b>covered/hot</b><br><b>covered/hot</b><br>\$100/hot Covered/hot<br>\$100/hot Covered/hot Covered/hot<br>\$100/hot Covered/hot Covered/hot<br>\$100/hot Covered/hot Covered/ |                                                               |                     | Change Dependent     | S Change Plan                                    |                                                |

The shopping cart shows a running total of your monthly and per pay period costs

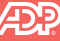

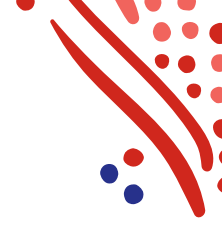

### Enroll in other benefits

Benefit enrollments may include FSA

| Review Family Information Elect Benefit                                                                                                    | s Review and Su                                              | bmit Elections Cont                                                                                                    | firmation         |   | <b>1</b> Er                                                                                                    | nployee Info 🔹                                                                                                    |                             |
|----------------------------------------------------------------------------------------------------|--------------------------------------------------------------|----------------------------------------------------------------------------------------------------|-------------------|---|----------------------------------------------------------------------------------------------------|----------------------------------------------------------------------------------------------------|-----------------------------|
| Medical Dental Vision Life & Disa                                                                                                    | bility Flexible Sp                                           | ending Account (FSA)                                                                                                    | )                 |   | My Elections                                                                                                    | \$218.02 🛞                                                                                                    |                             |
| Life & Disability Please review your life and disability benefits.  Acting Life Insuranc \$0 Base 1X Ate View summary of benefits and cover Coverage 1x Salary Life Beneficiaries | D0 Actina i<br>Lttp: epk<br>Workby E<br>Benefit<br>Eliminati | Ife Insuranc       \$5,000ms-160       mmary of benefits and c       senefit     60%       hty     \$5,000       on Period     180 days | \$0.00<br>overage |   | Medical<br>Dental<br>Vision<br>Life<br>Long Term Disability<br>Benefits Cost<br>FSA Contribution<br>Your Total Cost<br>Monthy<br>Per Pay Period<br>A you are automatically enrol<br>and/or disability plans your emp<br>elections have been added to your | \$197.00<br>\$19.77<br>\$1.25<br>\$0.00<br>\$218.02<br>\$0.00<br>\$218.02<br>\$109.01<br>led in the life<br>lower offers. The<br>pur cart. | View<br>life and disability |
| Add Beneficiary                                                                                                    |                                                              |                                                                                                    |                   |   |                                                                                                    |                                                                                                    |                             |
| First Name Last Name                                                                                                    | SSN                                                          | Relationship                                                                                                    | Beneficiary Type  | % |                                                                                                    |                                                                                                    | Select and modify           |
| John Smith                                                                                                    | show                                                         | Spouse                                                                                                    | None              | • |                                                                                                    |                                                                                                    | heneficiaries               |
| Scott Test                                                                                                    | show                                                         | Domestic Son                                                                                                    | None              | 0 |                                                                                                    |                                                                                                    |                             |
| Ben Test                                                                                                    | show                                                         | Friend                                                                                                    | None              | 0 | 2 0                                                                                                    |                                                                                                    |                             |
| Back to Vision     Finish Later                                                                                                    |                                                              |                                                                                                    |                   |   | Go to Flexible Spending A                                                                                                    | ccount (FSA) 🕨                                                                                                    |                             |
| Site Feedback Legal Privacy Requirem                                                                                                    | ents                                                         |                                                                                                    |                   |   | © Copyright 2014 Automati                                                                                                    | c Data Processing, Inc.                                                                                                    |                             |

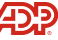

### Be sure to choose the correct FSA

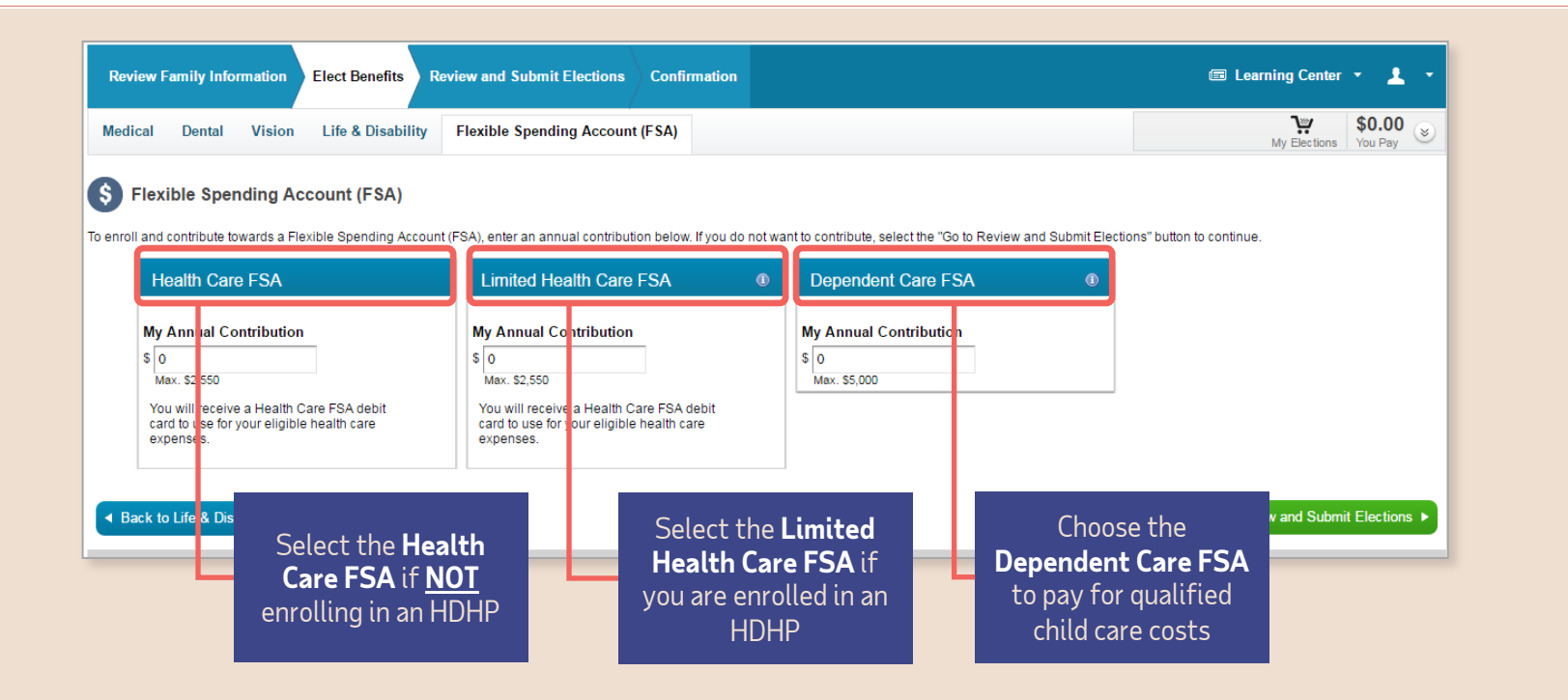

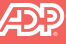

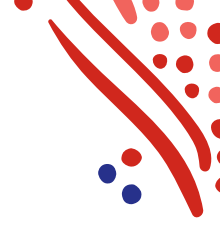

### Review and submit your elections

View all benefit elections prior to submission, including dependents and beneficiaries

One click to modify selections

| After yo                                                                                                    | ou have enrolled or waived in all coverage options, read and accept the                                                                                                    | acknowledgments at the botto                                                                      | m of the page and sel | lect submit.              |                        |         |        |       |
|----------------------------------------------------------------------------------------------------|----------------------------------------------------------------------------------------------------|---------------------------------------------------------------------------------------------------|-----------------------|---------------------------|------------------------|---------|--------|-------|
| Q                                                                                                    | Medical (edit)                                                                                                    |                                                                                                   | Who's Covere          | d                         |                        |         |        |       |
| _                                                                                                    | Kaiser Permanente<br>KAI-HMO 1000-South                                                                                                    | \$197.00                                                                                          | Name                  | Relationship              | Tax Dep                | Medical | Dental | Visio |
|                                                                                                    | HMO<br>Employee and Spouse                                                                                                    |                                                                                                   | Irene Test            | Employee                  |                        | 0       | Ø      |       |
|                                                                                                    | View summary of benefits and coverage                                                                                                    |                                                                                                   | John Smith            | Spouse                    | ×                      | 0       | Ø      |       |
| ດ                                                                                                    | Dental (edit)                                                                                                    |                                                                                                   |                       |                           |                        |         |        |       |
|                                                                                                    | Aetna Dental                                                                                                    | \$19.77                                                                                           | A Coverage for        | non-tax dependents is sub | ject to imputed income | ».      |        |       |
|                                                                                                    | Dental - PPO<br>Employee and Shouse                                                                                                    |                                                                                                   | Life Beneficiar       | les                       |                        |         |        |       |
|                                                                                                    | View summary of benefits and coverage                                                                                                    |                                                                                                   | Nama                  | Polationship              | Repeticion ( Turn      |         |        |       |
| 670                                                                                                    |                                                                                                    |                                                                                                   | John Covilla          | Creationship              | Denenciary Type        | 0 /0    | ,<br>  |       |
|                                                                                                    | VSP                                                                                                    | \$1.25                                                                                            | John Smith            | spouse                    | Primary                | 1       | 00     |       |
|                                                                                                    | VSP- Choice Vision Plan                                                                                                    |                                                                                                   |                       |                           |                        |         |        |       |
|                                                                                                    | View summary of benefits and coverage                                                                                                    |                                                                                                   |                       |                           |                        |         |        |       |
| _                                                                                                    |                                                                                                    |                                                                                                   |                       |                           |                        |         |        |       |
| Θ                                                                                                    | Life & Disability (edit)                                                                                                    |                                                                                                   |                       |                           |                        |         |        |       |
|                                                                                                    | Aetna Life Insurance Life                                                                                                    | \$0.00                                                                                            |                       |                           |                        |         |        |       |
|                                                                                                    | View summary of benefits and coverage                                                                                                    |                                                                                                   |                       |                           |                        |         |        |       |
|                                                                                                    | Aetna Life Insurance Long Term Disability                                                                                                    | £0.00                                                                                             |                       |                           |                        |         |        |       |
|                                                                                                    |                                                                                                    | \$0.00                                                                                            |                       |                           |                        |         |        |       |
|                                                                                                    | View summary of benefits and coverage                                                                                                    | \$0.00                                                                                            |                       |                           |                        |         |        |       |
| S                                                                                                    | View summary of benefits and coverage Flexible Spending Account (FSA) (edit)                                                                                                    | \$0.00                                                                                            |                       |                           |                        |         |        |       |
| \$                                                                                                    | View summary of benefits and coverage Flexible Spending Account (FSA) (edit) Health Care FSA                                                                                                    | \$625.00                                                                                          |                       |                           |                        |         |        |       |
| S                                                                                                    | View summary of benefits and coverage Flexible Spending Account (FSA) (edit) Health Care FSA thly Totals                                                                                                    | \$625.00                                                                                          |                       |                           |                        |         |        |       |
| S<br>Mont<br>B                                                                                                    | Vew summary of benefits and coverage Flexible Spending Account (FSA) (edit) Health Care FSA thy Totals enfits Cost                                                                                                    | \$625.00                                                                                          |                       |                           |                        |         |        |       |
| Mont<br>B<br>F                                                                                                    | Vew summary of banetits and coverage<br>Flexible Spending Account (FSA) (ear)<br>Health Care FSA<br>thy Totals<br>enefits Cost<br>SA Contribution                                                                                                    | \$625.00<br>\$625.00<br>\$625.00                                                                  |                       |                           |                        |         |        |       |
| Mont<br>B<br>F<br>You                                                                                                    | Vew summary of banetits and coverage Fictible Spending Account (FSA) (edit) Health Care FSA thir Totals enefits Cost SA Contribution Pay                                                                                                    | \$625.00<br>\$625.00<br>\$218.02<br>\$625.00                                                      |                       |                           |                        |         |        |       |
| Mont<br>B<br>F<br>You                                                                                                    | Vew summary of benefits and coverage Flexible Spending Account (FSA) (selit) Health Care FSA thus Totals enefits Cost SA Contribution Pay Institute Institute Institut | \$625.00<br>\$218.02<br>\$625.00<br>\$843.02                                                      |                       |                           |                        |         |        |       |
| Monil<br>B<br>F<br>You                                                                                                    | Veer summary of banetits and coverage Filexible Spending Account (FSA) (will) Health Care FSA Thy Totals Accountinution Pay Pay Ionthily Filexible Code Code Code Code Code Code Code Cod                                                                                                    | \$625.00<br>\$218.02<br>\$625.00<br>\$843.02<br>\$421.51                                          |                       |                           |                        |         |        |       |
| Moni<br>B<br>F<br>You<br>P                                                                                                    | Veer summary of benefits and coverage Flexible Spending Account (FSA) (celit) Health Care FSA Hot Totals Cost SA Contribution Pay for Pay Period                                                                                                    | \$625.00<br>\$218.02<br>\$625.00<br>\$843.02<br>\$421.51                                          |                       |                           |                        |         |        |       |
| Mont<br>B<br>F<br>You<br>P                                                                                                    | Versionmany of banetits and coverage Filexible Spending Account (FSA) (with Health Care FSA thy Totals Accontribution Pay Totals Pay Health Care FAP Pendo Health Care FAP Pendo | \$0.00<br>\$625.00<br>\$218.02<br>\$625.00<br>\$843.02<br>\$421.51<br>bt the terms to submit y    | our elections.        |                           |                        |         |        |       |
| Mont<br>B<br>F<br>You<br>P<br>You                                                                                                    | Vee summary of banetits and coverage Fictible Spending Account (FSA) (edit) Health Care FSA enefits Cost SA Contribution Pay torthing er Pay Penod must click on each of the links below, read and accept we read and accept the Election Authorization                                                                                                    | \$625.00<br>\$218.02<br>\$625.00<br>\$843.02<br>\$421.51<br>\$843.02                              | our elections.        |                           |                        |         |        |       |
| Monil<br>B<br>F<br>You<br>P<br>You I                                                                                                    | Versionmany of banetits and coverage Filexible Spending Account (FSA) (wait) Health Care FSA by Totals Scontribution Pay For Pay Pendo must click on each of the links below, read and accept we read and accept the FileXH8 Elexion Automation we read and accept the FileXH8 Elexion Automation we read and accept the FileXH8 Elexion Automation                                                                                                    | \$0.00<br>\$625.00<br>\$218.02<br>\$625.00<br>\$843.02<br>\$421.51<br>of the terms to submit y    | our elections.        |                           |                        |         |        |       |
| Monti<br>B<br>F<br>You<br>P<br>You I<br>V Ihi<br>V Ihi                                                                                  | Vee summary of banetits and coverage Fictible Spending Account (FSA) (edit) Health Care FSA the Totals account of the term of the term of the term of the term of the term of the term of the term of the term of the term of the term of the term of the term of the term of the term of the term of the term of the term of the term of the term of the term of the term of the term of the term of term of the term of term of term | \$625.00<br>\$218.02<br>\$625.00<br>\$843.02<br>\$421.51<br>bt the terms to submit y              | our elections.        |                           |                        |         |        |       |
| Monil<br>B<br>F<br>You<br>V<br>You<br>V<br>I<br>this<br>V<br>I<br>this<br>V<br>I<br>this<br>V<br>I<br>this<br>V<br>V<br>V<br>V          | Veer summary of banetits and coverage  Ficiable Spending Account (FSA) (wait) Health Care FSA  by Totals Scontribution  Pay For Pay Period  must click on each of the links below, read and accept we read and accept the Teachts Beschma, Account Dicksurs we read and accept the Teachts Beschma, Acceunt Dicksurs we read and accept the Teachts Beschma, Acceunt Dicksurs we read and accept the Teachts Beschma, Acceunt Dicksurs we read and accept the Teachts Beschma, Acceunt Dicksurs we read and accept the Teachts Beschma, Acceunt Dicksurs we read and accept the Teachts Beschma, Acceunt Dicksurs we read and accept the Teachts Beschma, Acceunt Dicksurs we read and accept the Teachts Beschma, Acceunt Dicksurs                                                                                                    | \$625.00<br>\$218.02<br>\$625.00<br>\$643.02<br>\$443.02<br>\$443.151<br>of the terms to submit y | our elections.        |                           |                        |         |        |       |
| S<br>Mont<br>B<br>F<br>You<br>M<br>P<br>You I<br>I<br>I<br>I<br>I<br>I<br>I<br>I<br>I<br>I<br>I<br>I<br>I<br>I<br>I<br>I<br>I<br>I<br>I | Vere summary of banetits and coverage  Fictible Spending Account (FSA) (edit) Health Care FSA  the Totals enefits Cost SA Contribution  Pay  Ionthig er Pay Period  must click on each of the links below, read and accel we read and accept the Flexible Spending Account Disclasue we read and accept the Flexible Spending Agreement ave read and accept the Flexible Spending Agreement ave read accept the Flexible Spending Agreement ave read accept the Spending Agreement ave read accept the Flexible Spending Agreement ave read accept the Flexible ave read accept the Flexible ave read accept the Flexible ave read accept the Flexible ave read accept the Flexible ave read accept the Spending Agreement ave read accept the Spending Agreement ave read accept the Spending Agreement ave read accept the Spending Agreement ave read accept the Spending Agreement ave read accept the Spending Agreement ave read | \$625.00<br>\$218.02<br>\$625.00<br>\$843.02<br>\$421.51<br>of the terms to submit y              | our elections.        |                           |                        |         |        |       |

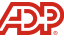

### Review and print your confirmation

### Important!

Your enrollment is **not complete** until you see this screen

You will receive an email notification indicating which benefits you elected

| Review Family Information Elect Benefits Review and                                                                                                    | Submit Elections Confirmation       |                                                           |            | us Leam                                                                                                    | ng Center •                                                                                                    | Employee into                  | Print vo                                                                                                    | ur                                                                                                    |
|----------------------------------------------------------------------------------------------------|-------------------------------------|-----------------------------------------------------------|------------|----------------------------------------------------------------------------------------------------|----------------------------------------------------------------------------------------------------|--------------------------------|----------------------------------------------------------------------------------------------------|----------------------------------------------------------------------------------------------------|
| Continnation<br>a have successfully completed the enrolment process. Please print                                                                                          | this confirmation for your records. |                                                           |            | Click here to view a                                                                                                    | nd print your Tempora                                                                                                    | ry Insurance Card.             | tempora                                                                                                    | ry<br>card                                                                                                    |
| Medical<br>Aetna (National)                                                                                                    | \$134.80 W                          | Vho's Covered                                             | Inship     | Tax Medical<br>Dep                                                                                                    | Dental                                                                                                    | Vision                         |                                                                                                    |                                                                                                    |
| View summary of benefits and coverage Dental Weived                                                                                                    | Jr<br>Jr                            | ene Test Employ<br>ohn Smith Spouse<br>Stacey Test Daught | 5-6<br>5-7 | <ul> <li>(2)</li> <li>(2)</li> <li>(3)</li> <li>(4)</li> <li>(4)</li></ul> |                                                                                                    | 8                              |                                                                                                    |                                                                                                    |
| Vision     Vsp  Employee and Spouse View summary of here fits and opverage                                                                                                 | \$2.50 Lit                          | ife Beneficiaries<br>Name<br>ohn Smith                    | Relation   | st                                                                                                    |                                                                                                    |                                | Notice to<br>This Term                                                                                                    | Members and Providers:<br>orary Insurance Card shoul                                                                                           |
| Life & Disability<br>Actna Life Insurance  <br>View summary of benefits and coverage<br>Actna Life Insurance Long Term Disability<br>View summary of benefits and coverage | \$0.00<br>\$0.00                    | Stacey Test                                               | Daughter   | Insurer<br>Name:II<br>Employ<br>Effectiv                                                                                                    | Active Card<br>Active Card<br>Activ | TotalSource                    | Covered Dependents: be used for<br>and does :<br>guarantee<br>benefits. pl<br>Services at<br>card.                              | identification purposes only<br>not prove membership nor<br>coverage. For verification of<br>ease contact Member<br>the number indicated on th |
| Flexible Spending Account (FSA)                                                                                                    |                                     |                                                           |            | 1-800-321                                                                                                    | -9930 1-8                                                                                                    | 00-323-9930                    |                                                                                                    |                                                                                                    |
| Benefits Cost<br>FSA Contribution                                                                                                    | \$137.30<br>\$0.00                  |                                                           |            | Print this ter                                                                                                    | nporary insurance                                                                                                    | card                           |                                                                                                    |                                                                                                    |
| ou Pay<br>Annually<br>Monthly<br>Per Pay Period                                                                                                    | \$1,647.60<br>\$137.30<br>\$68.65   |                                                           |            | c                                                                                                    | <b>Plea</b> s<br>identifica                                                                                                    | <b>se Note:</b><br>tion purpos | This temporary insurance card should be uses only and does not prove membership or<br>ion of benefits, please contact Member Se | ised for<br>guarantee<br>rvices at the                                                                                                    |

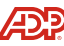

### Copyright © 2021 ADP, Inc. ADP Confidential.

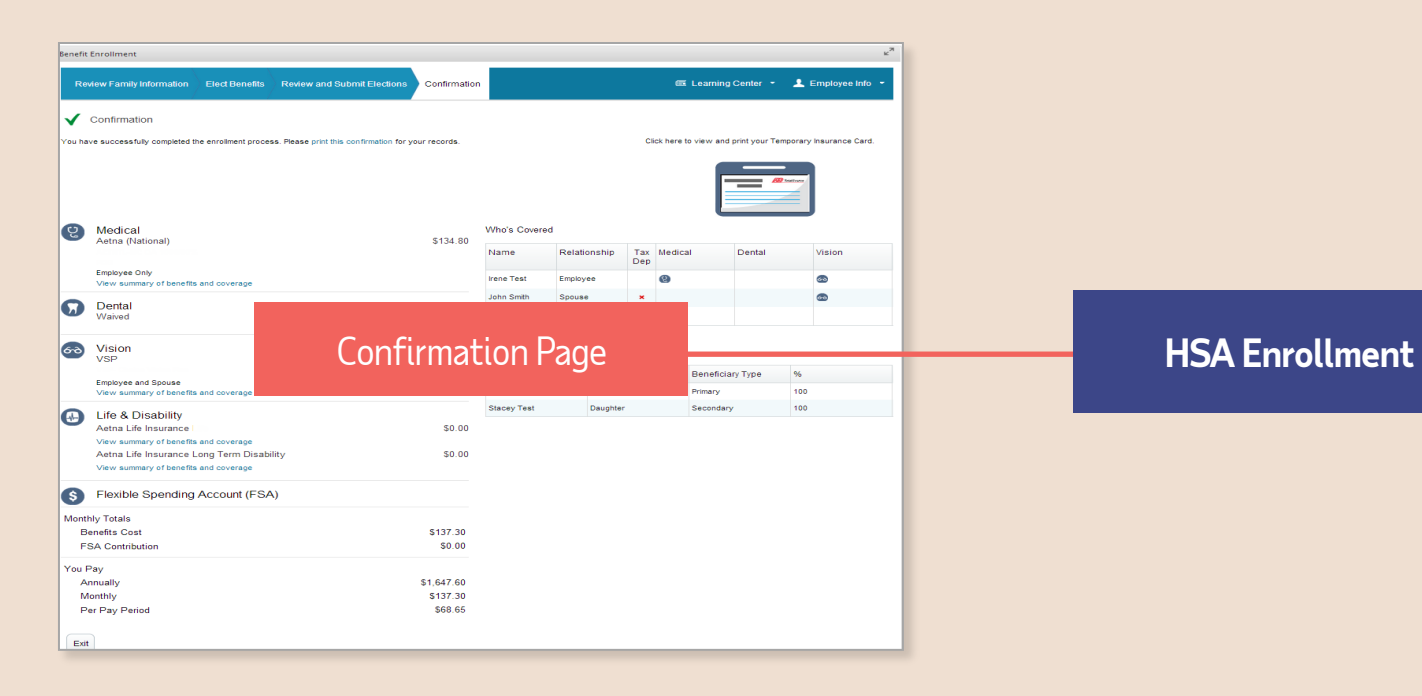

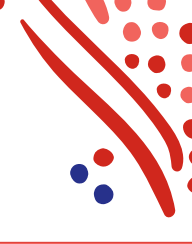

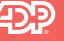

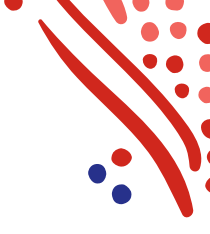

### Complete HSA enrollment (if applicable)

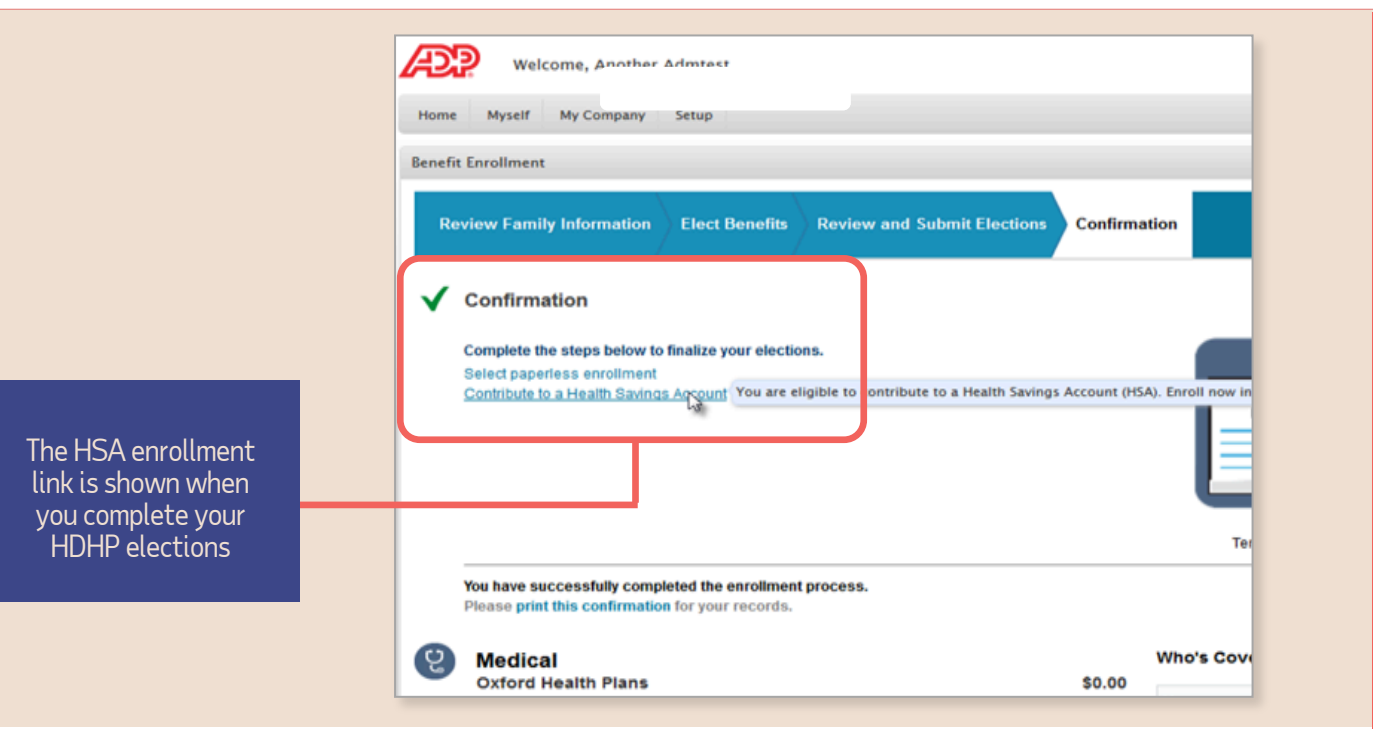

### Important!

When contributing to an HSA, you are responsible for ensuring your contributions don't exceed the annual limits. If your employer contributes to your HSA, you MUST ensure the total employer contribution + your total personal contribution doesn't exceed the limit.

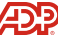

### Enrolling in Voluntary Benefits

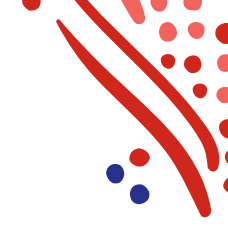

User should complete enrollment in all Core benefits before entering the Common Benefits site. Enrollment in Voluntary Benefits occurs on the **Common Benefit Enrollment Site**. Users are directed to the enrollment site via

Single Sign On (SSO)

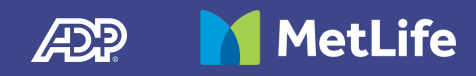

### Step 1: Enrollment Path Just a few clicks...

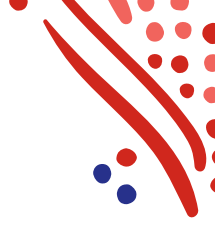

### > Myself

- Benefit Resource Center
- Voluntary Benefits Program

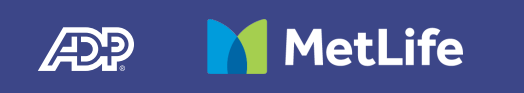

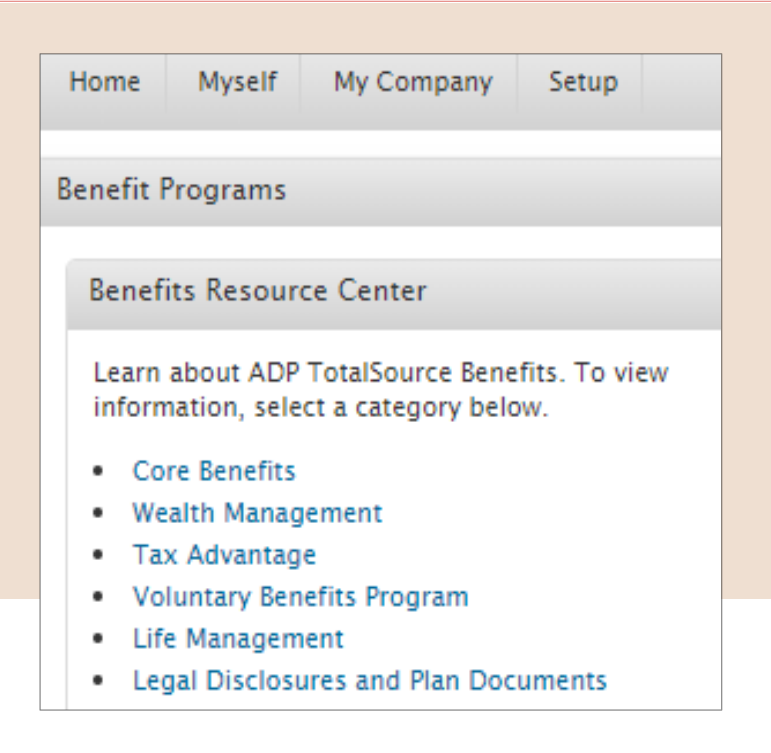

## eligibility to enroll

### Step 2: Enrollment Path Just a few clicks...

### Voluntary Benefits Program

Click > Learn more about these products and your

MetLife

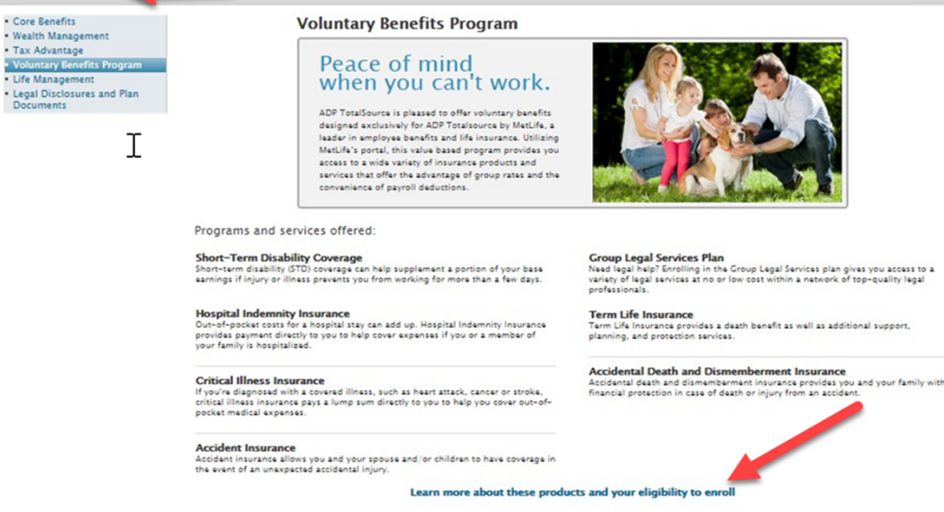

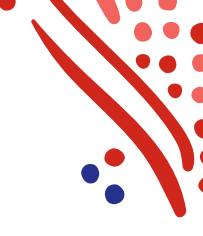

**Note:** This is the final page on the ADP TotalSource Benefits site.

Benefits Resource Center

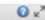

### Step 3: Entering the Common Benefits Enrollment website

From the **Home Page**, Users can view a video tutorial of the enrollment platform as well as informational videos about each benefit

**Note:** The videos do not lead to enrollment and is for informational purposes only.

MetLife

To Enroll, simply click Benefits

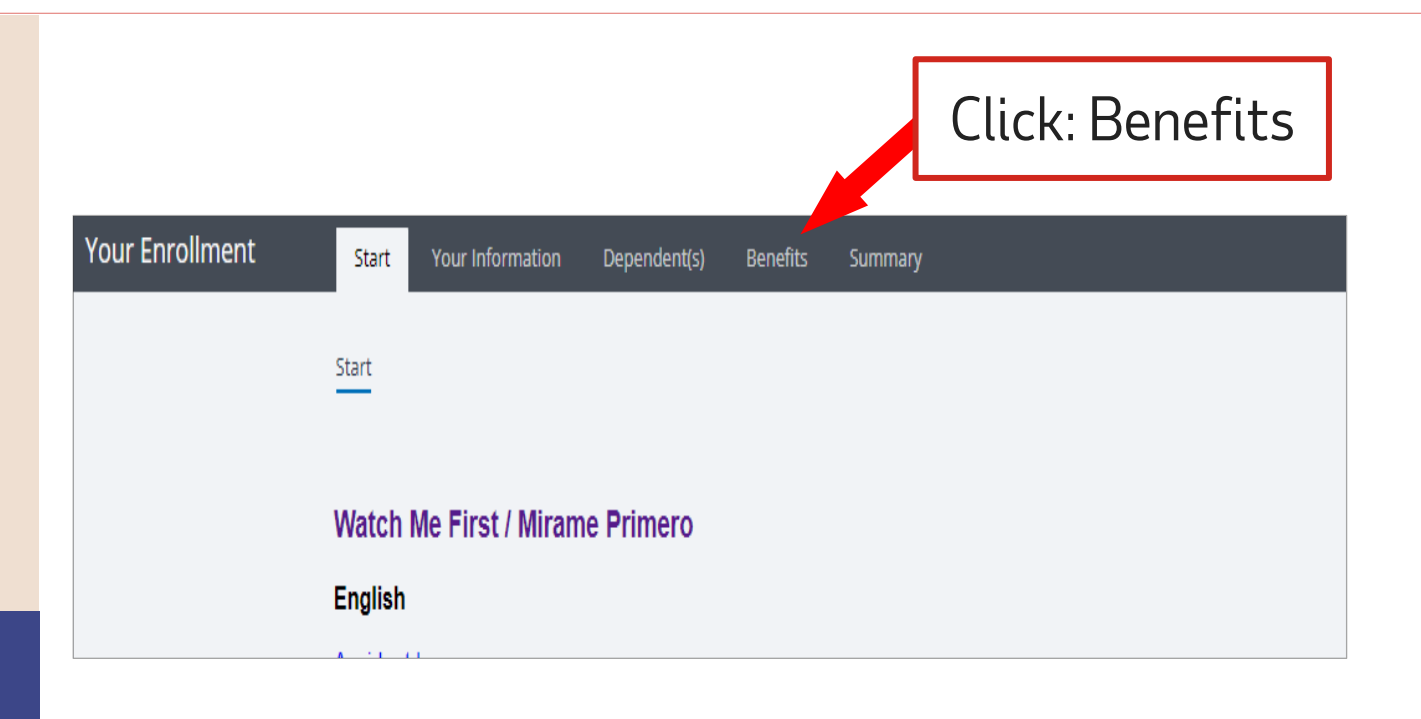

### Step 4: Choose the coverage

You

n this ized inte it status

its det

Click on the Coverage Name, or "Review" to proceed with enrollment.

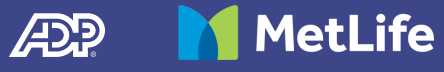

| r Enrollment      | Start Your Information   | Dependent(s) | Benefits | Summary |  |        |
|-------------------|--------------------------|--------------|----------|---------|--|--------|
|                   |                          |              |          |         |  |        |
|                   | Available (6)            |              |          |         |  | ^      |
| o<br>ails.<br>its | MetLife Voluntary AD&D   |              |          |         |  | Review |
|                   | Hyatt Legal              |              |          |         |  | Review |
|                   | MetLife Critical Illness |              |          |         |  | Review |
|                   | MetLife Group Accident   |              |          |         |  | Review |
|                   | MetLife Hospital Indemni | ty           |          |         |  | Review |
|                   | MetLife Voluntary STD    |              |          |         |  | Review |

# Thank you!

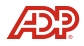